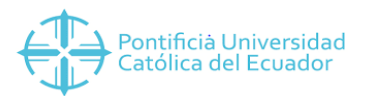

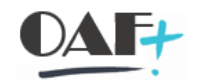

# **INSTRUCTIVO SAP**

# MANUAL DE USUARIO

# IMPLEMENTACIÓN DE NÓMINA,

# MÓDULO PY

(NÓMINA)

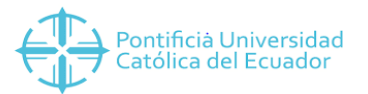

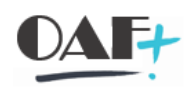

## Contenido

| 1 | O   | DBJETIVO GENERAL                                                   | 3  |
|---|-----|--------------------------------------------------------------------|----|
| 2 | А   |                                                                    | 3  |
| 3 | P   | ARAMETRIZACIONES BÁSICAS                                           | 4  |
|   | 3.1 | PARAMETRIZACIONES TÉCNICAS                                         | 4  |
|   | 3.2 | Parametrizaciones Funcionales                                      | 4  |
| 4 | I   | MPLEMENTACIÓN                                                      | 4  |
|   | 4.1 | Plantillas Obligatorias                                            | 5  |
|   | Α.  | Plantilla de Datos Maestros de Periodos de Nómina                  | 5  |
|   | В.  | Plantilla de Datos Maestros de Historial de Conceptos              | 7  |
|   | C.  | Plantilla de Datos Maestros de Saldos Iniciales/Nóminas Especiales | 8  |
|   | D.  | Plantilla de Datos Maestros de Distribución de Costos 1            | .0 |
|   | E.  | Plantilla de Datos Maestros Adicionales de Nómina 1                | .1 |
|   | F.  | Plantilla de Datos Maestros de Gastos Deducibles1                  | .3 |
|   | G.  | Plantilla de Datos Maestros de Estudio Actuarial 1                 | .5 |
|   | 4.2 | Plantillas de Gestión                                              | .7 |
|   | Α.  | Plantilla de Pagos Complementarios                                 | .7 |
|   | В.  | Plantilla de Descuentos                                            | .8 |
|   | C.  | Plantilla de Préstamos 1                                           | .9 |
| 5 | С   | ONCILIACIÓN                                                        | 20 |

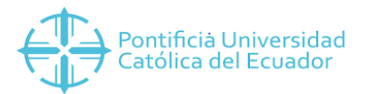

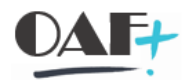

### 1. INTRODUCCIÓN

La implementación del módulo de Nómina en SAP nos permite controlar la oportuna ejecución del proceso de gestión de pagos a cada uno de los empleados, cumpliendo así la normativa legal vigente de donde se aplique.

### 1 OBJETIVO GENERAL

El objetivo del presente material es contar con una guía clara y específica que facilite la implementación del módulo dentro de una entidad, haciendo énfasis en la información preliminar necesaria para que el módulo funcione de manera correcta.

#### 2 ALCANCE

El presente instructivo contiene la información principal en la cual una entidad deberá basarse a fin de iniciar su vida con SAP, es importante tomar en consideración que cada una de las fases de implementación dependerá de la propia entidad, así como también de la información con la cual la entidad cuente.

Adicionalmente se hará un breve análisis de la información que la entidad deberá hacer un levantamiento a manera de plantillas, previo a la Salida en vivo del módulo de Nómina, incluyendo también las parametrizaciones básicas necesarias a nivel funcional y técnico que se requieren para el normal y correcto funcionamiento del mismo. Dentro del análisis se detallará el uso de las siguientes plantillas obligatorias:

- Plantilla de Datos Maestros de Periodos de Nómina
- Plantilla de Datos Maestros de Historial de Conceptos de Nómina
- Plantilla de Datos Maestros de Saldos Iniciales/Nóminas Especiales
- Plantilla de Datos Maestros de Distribución de Costos
- Plantilla de Datos Maestros Adicionales de Nómina
- Plantilla de Datos Maestros de Gastos Deducibles
- Plantilla de Datos Maestros de Estudio Actuarial

Así como también aquellas plantillas que no comprenden datos maestros, pero serán de uso continuo para el usuario final dentro de la gestión del módulo:

• Plantilla de Pagos Complementarios

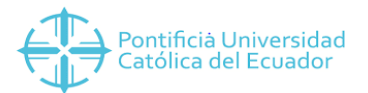

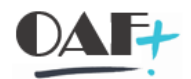

- Plantilla de Descuentos
- Plantilla de Préstamos

#### 3 PARAMETRIZACIONES BÁSICAS

Es necesario para el correcto funcionamiento de la plataforma, que la entidad tome en consideración las siguientes parametrizaciones tanto funcionales técnicas como funcionales de usuario.

#### **3.1 PARAMETRIZACIONES TÉCNICAS**

Como parametrizaciones técnicas principales para el correcto funcionamiento del módulo tenemos las siguientes:

- Parametrización ambiente en PRD.
- Parametrización de usuarios en el ambiente PRD.
- Parametrización de Roles y perfiles por usuarios.
- Cargue de información y estabilización del módulo de HCM.

#### 3.2 Parametrizaciones Funcionales

Como parametrizaciones funcionales principales para el correcto funcionamiento del módulo

tenemos las siguientes:

- Parametrizaciones de tablas vigentes de Impuesto a la Renta.
- Parametrizaciones de tablas vigentes de Gastos Deducibles.
- Parametrizaciones de SBU.
- Parametrización de porcentajes de Subsidio.
- Parametrizaciones de Constantes de Importes y Cantidades de Nómina.
- Parametrizaciones de conceptos de Nómina.
- Parametrizaciones de tipos de conceptos y cuentas divergentes en conceptos ligados a cuentas asociadas.
- Parametrizaciones de entidades bancarias usadas para el pago de Rol de pagos, Liquidaciones de Haberes, Anticipos, Décimos, entre otros.

### 4 IMPLEMENTACIÓN

A fin de realizar una implementación completa para el correcto y normal funcionamiento de SAP-Nómina y de acuerdo a las mejores prácticas propuestas e indicadas por SAP y por la Consultoría que apoya en la implementación del sistema, se ha definido que el tiempo mínimo

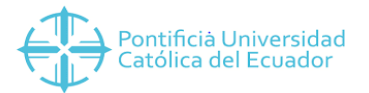

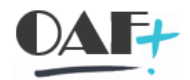

que el usuario debe cargar a nivel de historiales de empleados es de un año completo atrás a partir del corte de información y salida en vivo.

Ésta información debe estar completa a fin de que SAP pueda ser una fuente de consulta y reportaría completa hacía un año atrás de iniciar con la gestión de personal dentro del módulo.

#### 4.1 Plantillas Obligatorias

#### A. Plantilla de Datos Maestros de Periodos de Nómina

La Plantilla de Datos Maestros de Periodos de Nómina engloba la información clave de los empleados y va de la mano con el tiempo definido por el usuario del módulo en realizar un cargue de históricos.

El formato de la plantilla es el siguiente:

| 1  | Proyecto PUCE           |                        |                                                                                            |                                        |                                                     | Consideraciones:<br>Tratamiento de archis                  | o TXT con separad                                              | tor de campos                                       |                                 |                                                                                            |                                                                                    |                                                                                                |                                                         |
|----|-------------------------|------------------------|--------------------------------------------------------------------------------------------|----------------------------------------|-----------------------------------------------------|------------------------------------------------------------|----------------------------------------------------------------|-----------------------------------------------------|---------------------------------|--------------------------------------------------------------------------------------------|------------------------------------------------------------------------------------|------------------------------------------------------------------------------------------------|---------------------------------------------------------|
| 2  | Transferencia cuenta sa | llario - Periodo       | s de nomina                                                                                |                                        |                                                     | Tabulador.<br>Campos fecha no del                          | en llevar nindún tip                                           | o de separador.                                     |                                 |                                                                                            | Siempre fin de mes                                                                 |                                                                                                |                                                         |
| 4  | FORMATO                 | Número de<br>personal. | Secuencia por<br>empleado, inicia<br>en 00001 y se<br>incrementa en 1<br>por codo registro | Dajo ei<br>supuesto<br>de que<br>no se | Dejar este<br>campo en<br>blanco, si se<br>trata de | recna en la<br>cual se realizó<br>el pago de<br>nómina. Se | Por<br>configuració<br>n estándar,<br>este campo<br>dobo topor | Año al que<br>pertenece<br>el periodo<br>de nómina. | Periodo de<br>nómina.           | periodo de inicio del<br>periodo de nómina,<br>por ejemplo, si el<br>valor del importar se | recha rinal del<br>periodo de nómina,<br>por ejemplo, si el<br>valor a importar se | Dajo el supuesto<br>de que no se<br>cargaran nominas<br>fuera de ciclo en el<br>bictórios octo | Consecutivo<br>para el archivo<br>plano. Inicie<br>este |
| 5  | DESCRIPCIÓN             | Numero de<br>personal  | Número actual del<br>periodo de cálculo<br>de nomina                                       | Tipo de<br>nomina                      | ldentificador<br>de nomina                          | Fecha de pago<br>de un resultado<br>de nomina              | Parámetro<br>periodo                                           | Año de<br>nomina                                    | Periodo<br>cálculo de<br>nomina | Inicio del periodo de<br>nómina (Periodo<br>para)                                          | Final del periodo de<br>nómina (Periodo<br>para)                                   | Motivo para cálculo<br>de nómina especial                                                      | Numero de<br>secuencia                                  |
| 6  | NOMBRE DEL CAMPO        | PERNR                  | SEQNR                                                                                      | PAYTY                                  | PAYID                                               | PAYDT                                                      | PERMO                                                          | PABRJ                                               | PABRP                           | FPBEG                                                                                      | FPEND                                                                              | OCRSN                                                                                          | SEQNR_CD                                                |
| 7  | CLAVE                   | S                      | S                                                                                          | N                                      | N                                                   | S                                                          | S                                                              | S                                                   | S                               | S                                                                                          | S                                                                                  | N                                                                                              | S                                                       |
| 8  | TIPO DE DATOS           | NUMC                   | NUMC                                                                                       | CHAR                                   | CHAR                                                | DATS                                                       | NUMC                                                           | NUMC                                                | NUMC                            | DATS                                                                                       | DATS                                                                               | CHAR                                                                                           | NUMC                                                    |
| 9  | LONGITUD                | 8                      | 5                                                                                          | -                                      | 1                                                   | 8                                                          | 2                                                              | 4                                                   | 2                               | 8                                                                                          | 8                                                                                  | 4                                                                                              | 5                                                       |
| 10 |                         | 10000000               | 1                                                                                          |                                        |                                                     | 20170131                                                   | 01                                                             | 2017                                                | 01                              | 20170101                                                                                   | 20170131                                                                           |                                                                                                | 1                                                       |
| 11 |                         | 10000000               | 2                                                                                          |                                        |                                                     | 20170228                                                   | 01                                                             | 2017                                                | 02                              | 20170201                                                                                   | 20170228                                                                           |                                                                                                | 2                                                       |
|    |                         | -                      | -                                                                                          |                                        |                                                     |                                                            |                                                                |                                                     | -                               |                                                                                            |                                                                                    |                                                                                                |                                                         |

- Número de personal: Se debe completar con el ID de personal, identificado por 8 dígitos.
- Número actual de periodo de cálculo de Nómina: Se debe incluir un número secuencial iniciando en el 1.
- Tipo de Nómina: Se debe usar para nóminas regulares el campo vacío y para nóminas especiales, el código "A".
- Identificador de Nómina: Solamente deberá llenarse en caso de que el campo anterior corresponda a una nómina especial, se iniciará en 1.
- Fecha de pago de un resultado de Nómina: Se deberá ingresar la fecha de pago de cada nómina registrada como periodo.
- Parámetro periodo: Sede debe incluir los dígitos "01" como estándar.
- Año de Nómina: Se deberá especificar el año el cuál se esté cargando como periodo.
- Periodo cálculo de Nómina: Se deberá incluir el periodo en función al mes de cargue, 12 meses, 12 periodos.
- Inicio del periodo de Nómina: Se incluirá la fecha inicio de cada periodo en formato fecha AAAAMMDD.

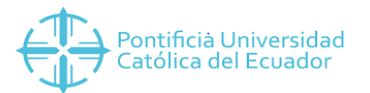

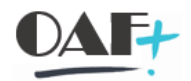

- Final del periodo de Nómina: Se deberá incluir siempre fecha fin de mes de cada periodo en formato fecha AAAAMMDD.
- Motivo para cálculo de Nómina especial: Se deberá incluir en este campo los distintos tipos de Nómina, si es global dejarlo vacío, sino usar lo siguiente: DETE, DECU, AJUS, ACTU, FINI, LICE.
- Número de secuencia: Se deberá incluir un número secuencial iniciando en 1, este campo debe ser similar al campo "Número actual del periodo de cálculo de Nómina.

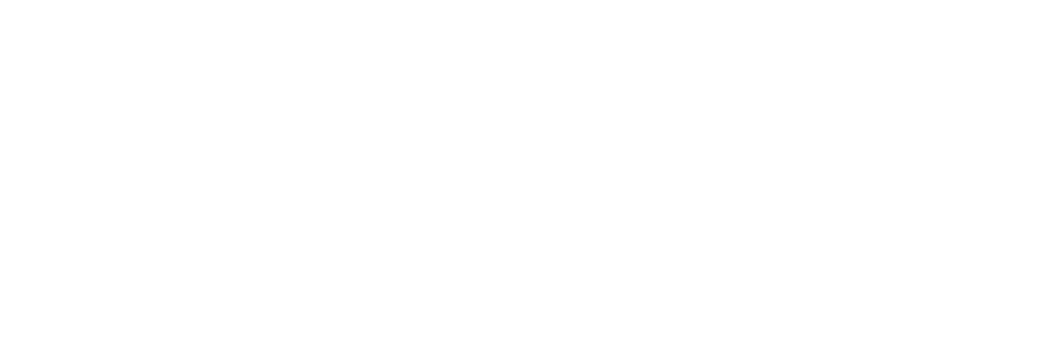

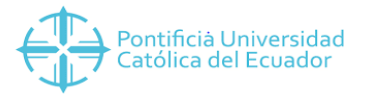

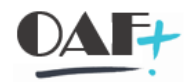

#### B. Plantilla de Datos Maestros de Historial de Conceptos

La Plantilla de Datos Maestros de Historial de Conceptos de Nómina registra toda la información a nivel de rubros históricos por empleado, por el tiempo que se ha decido cargar el histórico, mínimo un año completo recomendación de consultoría y SAP.

El formato de la plantilla es el siguiente:

| Proyecto PUCE                     |                       |                                                                |                                        |                                                | Consideraciones                        | :                                         | Tokuladaa                                                                                                    |                                                                                                 |
|-----------------------------------|-----------------------|----------------------------------------------------------------|----------------------------------------|------------------------------------------------|----------------------------------------|-------------------------------------------|----------------------------------------------------------------------------------------------------|-------------------------------------------------------------------------------------------------|
| Transferencia cuentas de salarios |                       |                                                                |                                        |                                                | Campos fecha no                        | deben llevar ningún tipo de sej           | parador.                                                                                                    |                                                                                                 |
|                                   |                       |                                                                |                                        |                                                |                                        |                                           |                                                                                                    |                                                                                                 |
| FORMATO                           | Número de<br>personal | Secuencia por<br>empleado, debe<br>corresponder<br>exactamente | En el<br>estándar<br>SAP el<br>agrupad | Asigne la<br>clave de<br>concepto<br>de nómina | Fecha de<br>liquidación con<br>formato | Este campo puede dejarse<br>en blanco.    | Este campo puede dejarse<br>en blanco (excepto para<br>los conceptos obligatorios<br>que así lo indican como | Valor pagado o<br>descontado. Después de<br>las 15 posiciones dejar un<br>campo en blanco si la |
| DESCRIPCIÓN                       | Numero de<br>personal | Número actual<br>del periodo de<br>cálculo de<br>nomina        | Agrupaci<br>ón de<br>países            | CC-Nomina                                      | Fecha                                  | Nómina de personal:<br>Importe por unidad | Nómina de personal:<br>Cantidad                                                                              | Nómina de personal:<br>Importe                                                                  |
| NOMBRE DEL CAMPO                  | PERNR                 | SEQNR                                                          | MOLGA                                  | LGART                                          | KEYDATE                                | BETPE                                     | ANZHL                                                                                                    | BETRG                                                                                           |
| CLAVE                             | S                     | S                                                              | S                                      | S                                              | S                                      | N                                         | S                                                                                                    | S                                                                                               |
| TIPO DE DATOS                     | NUMC                  | NUMC                                                           | CHAR                                   | CHAR                                           | DATS                                   | NUMC                                      | DEC                                                                                                    | NUMC                                                                                            |
| LONGITUD                          | 8                     | 5                                                              | 2                                      | 4                                              | 8                                      | 15.2                                      | 15.2                                                                                                    | 15.2                                                                                            |
|                                   | 1000000               | 1                                                              | 99                                     | 1000                                           | 20170131                               |                                           | 30                                                                                                    | 1420.80                                                                                         |
|                                   | 1000000               | 1                                                              | 99                                     | 1001                                           | 20170131                               |                                           |                                                                                                    | 500.00                                                                                          |
|                                   | 1000000               | 1                                                              | 99                                     | 1002                                           | 20170131                               |                                           |                                                                                                    | 200.00                                                                                          |

- Número de personal: Se debe completar con el ID de personal, identificado por 8 dígitos.
- Número actual del periodo de cálculo de nómina: Se debe incluir el periodo o mes de la nómina, ya sea regular o especial.
- Agrupación de países: Siempre incluir 99, agrupación configurada para SAP.
- CC-Nóminas: Se deberá incluir cada uno de los conceptos de nómina generados para cada rubro a cargar como histórico.
- Fecha: Se deberá incluir la fecha fin de cada mes o periodo establecido a cargar como histórico, el formato es AAAAMMDD.
- Nómina de personal, importe por unidad: Este campo debe ir vacío.
- Nómina de personal, cantidad: Se deberá incluir la cantidad en caso de requerir un rubro que no sea valor o importe.
- Nómina de personal, importe: Se deberá incluir el importe en caso de requerir un rubro que no sea cantidad.

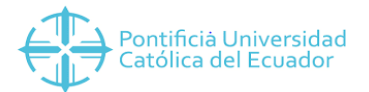

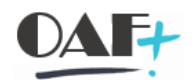

#### C. Plantilla de Datos Maestros de Saldos Iniciales/Nóminas Especiales

Esta plantilla será usada para dos casos específicos de la siguiente manera:

- Saldos Iniciales: Se ingresará los valores por cuenta contable tanto de Cuentas por Cobrar como Cuentas por Pagar, valores que son necesarios sean cargados desde el módulo de Nómina a fin de alimentar el Balance al momento de la Salida en vivo; esta definición se ha dado ya que Nómina y Finanzas siempre deberán estar conciliados a nivel de saldos contables, que si bien es cierto las cuentas de Rol de pagos las maneja directamente Nómina, el Departamento Financiero tiene la afectación mayor a nivel contable.
- Nóminas Especiales: Se usará esta plantilla a fin de realizar cargues masivos de información para ajustes contables o cualquier nómina especial que requiera ser usada por el infotipo 0267.

| Proyecto PUCE                    |                       |                                       |                   |                  |                            |                         |                         |                                        |                 |                            |
|----------------------------------|-----------------------|---------------------------------------|-------------------|------------------|----------------------------|-------------------------|-------------------------|----------------------------------------|-----------------|----------------------------|
| INFOTIPO 0267: Nóminas especiale | S                     |                                       |                   |                  |                            |                         |                         |                                        |                 |                            |
|                                  |                       |                                       |                   |                  |                            |                         |                         |                                        |                 |                            |
| FORMATO                          | Formato:<br>00000001  | Tabla de<br>Homologaci<br>ón por Sede | Formato:<br>20.50 | Formato:<br>9.50 | Tabla de<br>Homologación   | Formato:<br>(DDMMAAAA)  | Formato                 | Formato                                | Formato         | Formato:<br>(DDMMAAA<br>A) |
| DESCRIPCIÓN                      | Numero de<br>personal | CC-Nómina                             | Valor             | Cantidad         | Unidad de<br>tiempo/medida | Inicio de la<br>validez | Numero de<br>Asignación | Motivo p.cálculo de<br>nómina especial | ID de<br>Nomina | Elemento<br>PEP            |
| NOMBRE DEL CAMPO                 | PERNR                 | SUBTY                                 | BETRG             | ANZHL            | ZEINH                      | BEGDA                   | ZUORD                   | OCRSN                                  | PAYID           | PSPNR                      |
| TIPO DE DATOS                    | NUMC                  | CHAR                                  | DEC               | DEC              | CHAR                       | DATS                    | CHAR                    | CHAR                                   | CHAR            | CHAR                       |
| LONGITUD                         | 8                     | 4                                     | 13.2              | 7.2              | 3                          | 8                       | 20                      | 4                                      | 1               | 24                         |
|                                  | 17002156              | 4001                                  | 100               |                  |                            | 31032019                | AJUSTE IESS             | AJUS                                   | 1               |                            |

El formato de la plantilla es el siguiente:

- Número de personal: Se debe completar con el ID de personal, identificado por 8 caracteres.
- CC-Nómina: Se deberá ingresar el concepto de nómina requerido para la Nómina de Saldos iniciales o Ajustes.
- Valor: Se ingresará en este campo el valor a aplicar como rubro en cada concepto.
- Cantidad: Se ingresará en este campo la cantidad, en caso de requerir por cada concepto.
- Unidad de Tiempo/medida: Este campo permanecerá en blanco.
- Inicio de validez: Se deberá ingresar la fecha de inicio aplicable para el Saldo inicial o Ajuste, pero siempre esta fecha deberá ser para Saldos Iniciales (Fin de mes), para Ajustes (Fecha de pago o aplicación contable del mismo).
- Número de Asignación: Referencia del dato cargado, sólo 20 caracteres.
- Motivo p.cálculo de nómina especial: Se deberá ingresar el motivo específico de la nómina especial, elegir entre AJUS, DETE, DECU, FINI, LICE, ACTU.

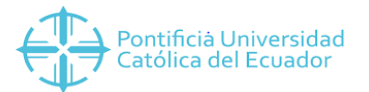

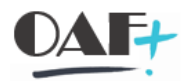

- ID de Nómina: Se deberá registrar el código secuencial usado para la nómina especial.
- Elemento PEP: Se deberá incluir el elemento PEP al cuál hará referencia el CC-Nómina asignado, en caso de requerir líneas de datos con PEP y otras sin PEP, se deberá llenar dos plantillas distintas una con PEP y otras con el campo vacío, ya que SAP no lee la información de PEP si existen campos llenos y vacíos.

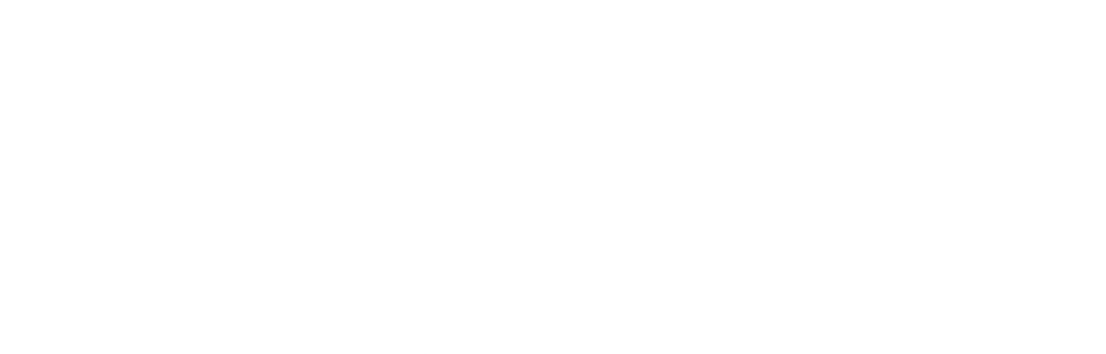

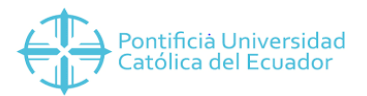

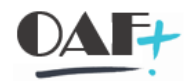

#### D. Plantilla de Datos Maestros de Distribución de Costos

La Plantilla de Datos Maestros de Distribución de Costos, registra la información de elementos PEP por periodo y por persona, que se debe cargar como historial de datos maestros, así como también para el uso constante de distribución y cambios de elementos PEP o asignaciones de personal.

Es importante tomar en consideración que por medio de esta plantilla se podrán hacer cargues de elementos PEP de hasta 12 por persona, en el infotipo directamente se podrá hacer un cargue de hasta 24.

El formato de la plantilla es el siguiente:

| INFOTIPO 0027:  | Distribución de c  | ostos                |                   |                     |          |                                                               |                           |          |                                                               |                           |      |
|-----------------|--------------------|----------------------|-------------------|---------------------|----------|---------------------------------------------------------------|---------------------------|----------|---------------------------------------------------------------|---------------------------|------|
| Descripción     | Número de personal | Inicio de la validez | Fin de la validez | Costes a distribuir | Sociedad | Elemento del plan de estructura de<br>proyecto (elemento PEP) | Porcentaje<br>ponderación | Sociedad | Elemento del plan de estructura de<br>proyecto (elemento PEP) | Porcentaje<br>ponderación | Soci |
| Nombre de Campo | PERNR              | BEGDA                | ENDDA             | KSTAR               | BUKRS_01 | POSNR_01                                                      | PROZT_01                  | BUKRS_02 | POSNR_02                                                      | PROZT_02                  | BUK  |
|                 | 17001531           | 1042018              | 30042018          | 01                  | 1000     | QFUN0001-DDOC529030000                                        | 60.00                     | 1000     | QFUN0001-DD0C525010100                                        | 10.00                     |      |
|                 | 17001493           | 1062018              | 30062018          | 01                  | 1000     | QFUN0001-DD0C531010200                                        | 80.00                     | 1000     | QFUN0001-DDOC531010300                                        | 15.00                     |      |
|                 | 17000867           | 1062018              | 30062018          | 01                  | 1000     | QFUN0001-DD0C533010100                                        | 100.00                    |          |                                                               |                           |      |
|                 | 17001304           | 1032018              | 31032018          | 01                  | 1000     | QFUN0001-DDOC532040400                                        | 50.00                     | 1000     | QFUN0001-DD0C532040200                                        | 50.00                     |      |

- Número de personal: Se debe completar con el ID de personal, identificado por 8 caracteres.
- Inicio de validez: Se deberá ingresar la fecha de inicio en formato DDMMAAAA.
- Fin de validez: Se deberá ingresar la fecha de fin en formato DDMMAAAA.
- Costes a distribuir: Se deberá ingresar el código o1 en formato TEXTI.
- Sociedad: Se deberá registrar la sociedad a la cual hacemos referencia en el archivo.
- Elemento del plan de estructura del proyecto (Elemento PEP): Se ingresará el elemento PEP de tercer nivel, 22 caracteres.
- Porcentaje ponderación: Se deberá registrar el valor de asignación en porcentaje al cual hará referencia el elemento PEP de la columna anterior.

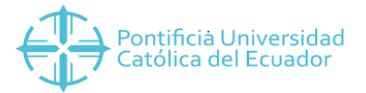

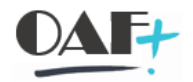

#### E. Plantilla de Datos Maestros Adicionales de Nómina

La Plantilla de Datos Adicionales de Nómina registra la información de los Beneficios Sociales de cada uno de los empleados, adicional, estos datos regirán el pago de los mismos en SAP.

El formato de la plantilla es el siguiente:

| Proyecto Pl<br>INFOTIPO 900 | JCE<br>01: Datos      | Adicion                    | ales Nór                   | nina (PY)                                    |                                                |                                          |                                            |                                |                                             |                 |                          |                    |                    |                       |                          |                           |                            |                            |                            |
|-----------------------------|-----------------------|----------------------------|----------------------------|----------------------------------------------|------------------------------------------------|------------------------------------------|--------------------------------------------|--------------------------------|---------------------------------------------|-----------------|--------------------------|--------------------|--------------------|-----------------------|--------------------------|---------------------------|----------------------------|----------------------------|----------------------------|
| FORMATO                     | Ejemplo:<br>00000001  | Formato:<br>(DDMMA<br>AAA) | Formato:<br>(DDMMA<br>AAA) | Formato:<br>X                                | Formato:<br>X                                  | Formato:<br>X                            | Formato:<br>X                              | Formato:<br>X                  | Formato:<br>X                               | Formato:<br>X   | Formato:<br>X            | Formato:<br>X      | Formato:<br>X      | Formato:<br>X         | Tabla de<br>Homologación | Tabla de<br>Homologación  | Tabla de<br>Homologación   | Tabla de<br>Homologación   | Formato:<br>10             |
| DESCRIPCIÓN                 | Numero de<br>Personal | Inicio de la<br>validez    | Fin de la<br>validez       | Decimo<br>Tercera<br>Remuneración<br>Mensual | Decimo<br>Tercera<br>Remuneración<br>Acumulado | Decimo Cuarta<br>Remuneración<br>Mensual | Decimo Cuarta<br>Remuneración<br>Acumulado | Fondo de<br>Reserva<br>Mensual | Fondo de<br>Reserva<br>Consignacion<br>IESS | Fideicom<br>iso | Derecho a<br>Sobresueldo | Afiliado<br>ATPUCE | Afiliado<br>APPUCE | Bono de<br>Antigüedad | Clase de<br>seguro: Vida | Clase de<br>seguro: Salud | Clase de<br>seguro: Cancer | Clase de<br>seguro: Dental | Número de<br>beneficiarios |
| NOMBRE DEL<br>CAMPO         | PERNR                 | BEGDA                      | ENDDA                      | DETR1                                        | DETR2                                          | DECR1                                    | DECR2                                      | FORE1                          | FORE2                                       | FIDEI           | SOBRE                    | ATPUC              | APPUC              | BOANT                 | SEGU1                    | SEGU2                     | SEGU3                      | SEGU4                      | NUMBE                      |
| CLAVE                       | 5                     | 5                          | 5                          | N                                            | N                                              | N                                        | N                                          | N                              | N                                           | N               | N                        | 5                  | N                  | N                     | 5                        | 5                         | 5                          | 5                          | N                          |
| TIPO DE DATOS               | NUMC                  | DATS                       | DATS                       | CHAR                                         | CHAR                                           | CHAR                                     | CHAR                                       | CHAR                           | CHAR                                        | CHAR            | CHAR                     | CHAR               | CHAR               | CHAR                  | CHAR                     | CHAR                      | CHAR                       | CHAR                       | NUMC                       |
| LONGITUD                    | 8                     | 8                          | 8                          | 1                                            | 1                                              | 1                                        | 1                                          | 1                              | 1                                           | 1               | 1                        | 1                  | 1                  | 1                     | 4                        | 4                         | 4                          | 4                          | 2                          |
|                             | 17000005              | 01012018                   | 31129999                   | Х                                            |                                                |                                          | Х                                          | Х                              |                                             | Х               | X                        | Х                  | Х                  | Х                     | 0001                     | 0004                      | 0007                       | 0012                       | 5                          |

- Número de personal: Se debe completar con el ID de personal, identificado por 8 caracteres.
- Inicio de validez: Se deberá registrar la fecha inicio del registro en formato DDMMAAAA.
- Fin de Validez: Se deberá registrar a fecha de fin del registro en formato DDMMAAAA.
- Décimo tercera remuneración mensual: Se deberá marcar con una X en caso de que el empleado mensualice el beneficio.
- Décimo tercera remuneración acumulado: Se deberá marcar con una X en caso de que el empleado acumule el beneficio.
- Décimo cuarta remuneración mensual: Se deberá marcar con una X en caso de que el empleado mensualice el beneficio.
- Décimo cuarta remuneración acumulado: Se deberá marcar con una X en caso de que el empleado acumule el beneficio.
- Fondo de reserva mensual: Se deberá marcar con una X en caso de que el empleado mensualice el beneficio.
- Fondo de Reserva Consignación: Se deberá marcar con una X en caso de que el empleado acumule el beneficio.
- Fideicomiso: Se deberá marcar con una X en caso de que el empleado sea favorecido de este beneficio.
- Derecho a sobre sueldo: Se deberá marcar con una X en caso de que el empleado sea favorecido de este beneficio.
- Afiliado ATPUCE: Se deberá marcar con una X en caso de que el empleado esté afiliado a la Asociación de Trabajadores, a fin de que se le descuente de manera automática el valor correspondiente por este rubro.
- Afiliado APPUCE: Se deberá marcar con una X en caso de que el empleado esté afiliado a la Asociación de Profesores, a fin de que se le descuente de manera automática el valor correspondiente por este rubro.
- Bono de Antigüedad: Se deberá marcar con una X en caso de que el empleado sea favorecido de este beneficio.

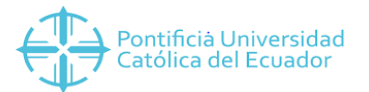

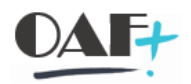

- Clase de seguro, Vida: Se deberá ingresar el código de seguro al que el empleado pertenece, en función a la tabla de homologación de edades y costos proporcionada por la Aseguradora (aplica solamente Quito).
- Clase de seguro, Salud: Se deberá ingresar el código de seguro al que el empleado pertenece, en función a la tabla de homologación de edades y costos proporcionada por la Aseguradora (aplica solamente Quito).
- Clase de seguro, Cáncer: Se deberá ingresar el código de seguro al que el empleado pertenece, en función a la tabla de homologación de edades y costos proporcionada por la Aseguradora (aplica solamente Quito).
- Clase de seguro, Dental: Se deberá ingresar el código de seguro al que el empleado pertenece, en función a la tabla de homologación de edades y costos proporcionada por la Aseguradora (aplica solamente Quito).
- Número de Beneficiarios: Se deberá ingresar el número de beneficiarios al Seguro Dental que mantiene cada uno de los empleados (aplica solamente Quito).

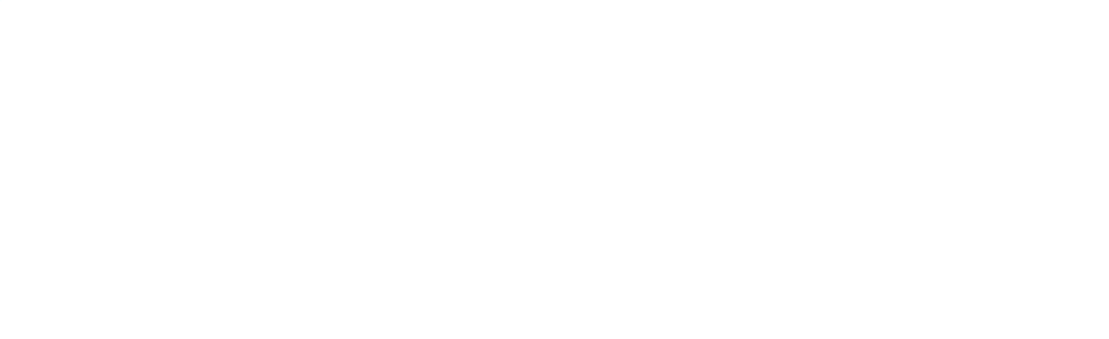

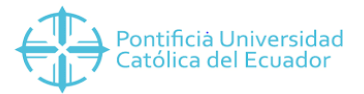

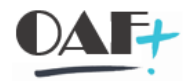

#### F. Plantilla de Datos Maestros de Gastos Deducibles

La Plantilla de Gastos Deducibles registra la información correspondiente al formulario 107 de Gastos personales de cada empleado, esta plantilla debe ser cargada por año a fin de actualizar los datos y que el cálculo de IR sea el correcto realizado por SAP.

| Proyecto P          | UCE       |                                                                     |                      |                              |                           |                          |                                                 |             |          |                              |          |                            |            |              |                    |
|---------------------|-----------|---------------------------------------------------------------------|----------------------|------------------------------|---------------------------|--------------------------|-------------------------------------------------|-------------|----------|------------------------------|----------|----------------------------|------------|--------------|--------------------|
| INFOTIPO 90         | 00: Gast  | os Deducib                                                          | les                  |                              |                           |                          |                                                 |             |          |                              |          |                            |            |              |                    |
|                     |           | VERIFICAR SI<br>TODOS TIENEN<br>ESTA FECHA DE<br>INGRESO<br>01enero | AL INFINITO          | TOTAL AP<br>CON<br>EMPLEADOR | NO ES<br>NECESARIO        |                          | COLOCAR<br>INGRESOS CON<br>OTROS<br>EMPLEADORES |             |          |                              |          |                            |            |              |                    |
| FORMATO             | Ejemplo:  | Formato:                                                            | Formato:             | Formato:                     | Formato:                  | Formato:                 | Formato:                                        | Formato:    | Formato: | Formato:                     | Formato: | Formato:                   | Formato:   | Formato:     | Valor Fijo:        |
| TORMATO             | 0000001   | (DDMMAAAA)                                                          | (DDMMAAAA)           | 13.50                        | 13.50                     | х                        | 13.50                                           | 13.50       | 13.50    | 13.50                        | 13.50    | х                          | 13.50      | 13.50        | USD                |
| DESCRIPCIÓN         | Número ID | Inicio de la<br>validez                                             | Fin de la<br>validez | Ingresos<br>Gravados         | Aporte IESS<br>Proyectado | No Efectuar<br>Retención | Ingresos<br>Totales                             | Aporte IESS | Vivienda | Educación, Arte<br>y Cultura | Salud    | Enfermedad<br>Catastrófica | Vestimenta | Alimentación | Clave de<br>moneda |
| NOMBRE DEL<br>CAMPO | ICNUM     | BEGDA                                                               | ENDDA                | Α                            | ZAPO1                     | ZNOER                    | ZING2                                           | ZAPO2       | ZDED1    | ZDED2                        | ZDED3    | ZENCA                      | ZDED4      | ZDED5        | WAERS              |
| CLAVE               | S         | S                                                                   | S                    | S                            | S                         | S                        | N                                               | N           | N        | N                            | N        | S                          | N          | N            | S                  |
| TIPO DE DATOS       | CHAR      | DATS                                                                | DATS                 | CURR                         | CURR                      | CHAR                     | CURR                                            | CURR        | CURR     | CURR                         | CURR     | CHAR                       | CURR       | CURR         | CUKY               |
| LONGITUD            | 30        | 8                                                                   | 8                    | 15,2                         | 15.2                      | 1                        | 15.2                                            | 15.2        | 15.2     | 15.2                         | 15.2     | 1                          | 15.2       | 15.2         | 5                  |
|                     | 18000007  | 25072001                                                            | 31129999             | 23232                        |                           |                          | 0                                               |             | 3600     | 2950                         | 600      |                            | 1200       | 3200         | USD                |
|                     | 18000012  | 03032008                                                            | 31129999             | 22123.2                      |                           |                          | 0                                               |             | 3675     | 700                          | 1000     |                            | 2000       | 3675         | USD                |
|                     | 18000014  | 03032008                                                            | 31129999             | 23232                        |                           |                          | 0                                               |             | 3675     | 100                          | 1000     |                            | 1500       | 3000         | USD                |
|                     | 19000015  | 02022008                                                            | 21129999             | 22222                        |                           |                          | 0                                               |             | 1600     | 2500                         | 2500     |                            | 1500       | 3600         | LISD               |

El formato de la plantilla es el siguiente:

- Número de personal: Se debe completar con el ID de personal, identificado por 8 caracteres.
- Inicio de validez: Se deberá registrar la fecha inicio del registro en formato DDMMAAAA.
- Fin de Validez: Se deberá registrar a fecha de fin del registro en formato DDMMAAAA.
- Ingresos gravados: Se deberá incluir el total de Ingresos gravados proyectados por el empleado dentro del periodo de cargue.
- Aporte IESS Proyectado: Este campo es automático, no es necesario completar información en él.
- No efectuar retención: En este casillero deberá marcarse con una X en caso de que el empleado esté exento de Retención por algún motivo específico.
- Ingresos Totales: Se deberá registrar el total de ingresos con otros empleadores.
- Aporte IESS: Este campo es automático, no es necesario completar información en él.
- Vivienda: Se deberá incluir el valor dado por el empleado en el formulario 107, no se deberá superar la base ya que SAP tiene una validación automática en la que se verifica que esto se cumpla.
- Educación, arte y cultura: Se deberá incluir el valor dado por el empleado en el formulario 107, no se deberá superar la base ya que SAP tiene una validación automática en la que se verifica que esto se cumpla.
- Salud: Se deberá incluir el valor dado por el empleado en el formulario 107, no se deberá superar la base ya que SAP tiene una validación automática en la que se verifica que esto se cumpla.
- Enfermedad catastrófica: En este casillero se deberá marcar con una X en caso de que el empleado cumpla con los requisitos que indica la Ley para Exenciones por Enfermedad Catastrófica.
- Vestimenta: Se deberá incluir el valor dado por el empleado en el formulario 107, no se deberá superar la base ya que SAP tiene una validación automática en la que se verifica que esto se cumpla.

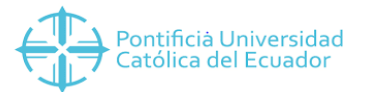

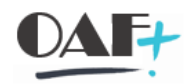

- Alimentación: Se deberá incluir el valor dado por el empleado en el formulario 107, no se deberá superar la base ya que SAP tiene una validación automática en la que se verifica que esto se cumpla.
- Clave de moneda: En este casillero se deberá incluir las siglas USD.

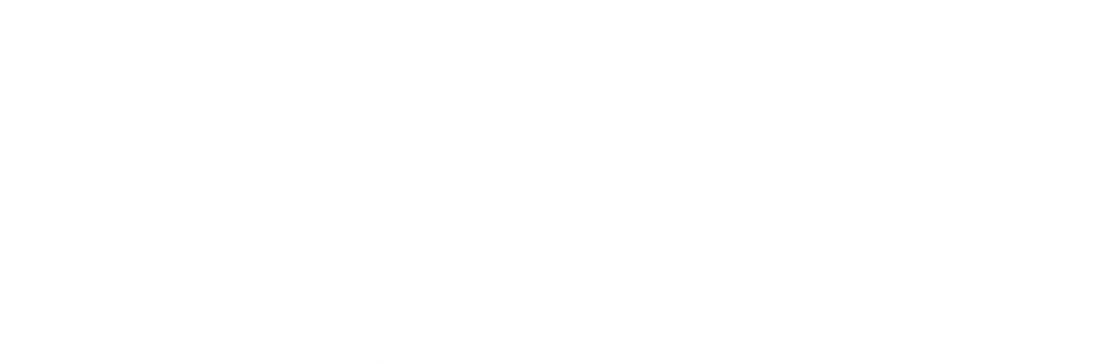

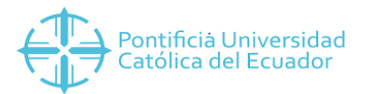

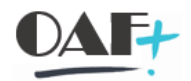

#### G. Plantilla de Datos Maestros de Estudio Actuarial

La Plantilla de Datos Maestros de Estudio Actuarial registra la información dada por el proveedor actuarial, en la que se incluyen los valores tanto de Jubilación Patronal como Desahucio que deberá provisionarse por cada uno de los empleados.

Esta plantilla debe ser cargada de manera anual, conforme cambie de periodo la entidad y de la mano a esto deberá realizarse el ajuste actuarial del periodo a fin de cerrar las cuentas contables correctas y revelar la información en el ORI.

| Proyecto PU                        | CE                              |                         |                           |                                |                                   |                            |                               |                              |                                        |                                        |                         |                          |                                 |                                    |                        |
|------------------------------------|---------------------------------|-------------------------|---------------------------|--------------------------------|-----------------------------------|----------------------------|-------------------------------|------------------------------|----------------------------------------|----------------------------------------|-------------------------|--------------------------|---------------------------------|------------------------------------|------------------------|
| INFOTIPO 900                       | 5: Estudio                      | Actuarial               |                           |                                |                                   |                            |                               |                              |                                        |                                        |                         |                          |                                 |                                    |                        |
|                                    |                                 |                         | DATOS                     | NORMALE                        | S                                 |                            |                               |                              |                                        |                                        |                         |                          |                                 |                                    |                        |
| FORMATO                            | Formato:<br>1700000000<br>00001 | Formato<br>(DDMMAAAA)   | Formato<br>(DDMM<br>AAAA) | Formato:<br>300.00             | Formato:<br>300.00                | Formato:<br>300.00         | Formato:<br>300.00            | Formato:<br>300.00           | Formato:<br>300.00                     | Formato:<br>300.00                     | Formato:<br>300.00      | Formato:<br>300.00       | Formato:<br>300.00              | Formato:<br>300.00                 | Formato:<br>300.00     |
| DESCRIPCIÓN                        | No. Cedula                      | Inicio de la<br>validez | Fin de<br>validez         | Costo<br>Laboral<br>Jubilación | Costo<br>Financiero<br>Jubilación | Costo Laboral<br>Desahucio | Costo Financiero<br>Desahucio | Base<br>Ajuste<br>Jubilacion | Base<br>Jubilación<br>Costo<br>Laboral | Base Jubilación<br>Costo<br>Financiero | Variación<br>Jubilación | Base Ajuste<br>Desahucio | Base Desahucio<br>Costo Laboral | Base Desahucio Costo<br>Financiero | Variación<br>Desahucio |
| NOMBRE DEL                         | ICNUM                           | REGDA                   |                           | artac.                         | 05700                             | 00700                      | 00700                         |                              |                                        | 05700                                  |                         | DETRO                    |                                 |                                    | RETRO                  |
| CAMPO                              | ICIVOINI                        | DEGDA                   | ENDDA                     | DETRO                          | BEING                             | BEIKG                      | BEING                         | BEIKG                        | BEIKG                                  | BEIKG                                  | BEIRG                   | DETRO                    | BEING                           | BEIKG                              | DETING                 |
| CAMPO<br>TIPO DE DATOS             | CHAR                            | DATS                    | DATS                      | DEC                            | DEC                               | DEC                        | DEC                           | DEC                          | DEC                                    | DEC                                    | DEC                     | DEC                      | DEC                             | DEC                                | DEC                    |
| CAMPO<br>TIPO DE DATOS<br>LONGITUD | CHAR<br>15                      | DATS<br>8               | DATS<br>8                 | DEC<br>13.2                    | DEC<br>13.2                       | DEC<br>13.2                | DEC<br>13.2                   | DEC<br>13.2                  | DEC<br>13.2                            | DEC<br>13.2                            | DEC<br>13.2             | DEC<br>13.2              | DEC<br>13.2                     | DEC<br>13.2                        | DEC<br>13.2            |

El formato de la plantilla es el siguiente:

- Número de cédula: Se debe completar con la cédula del empleado, identificado por 10 caracteres.
- Costo Laboral Jubilación: Se deberá ingresar el valor total que el proveedor de actuaria indica en el estudio.
- Costo Financiero Jubilación: Se deberá ingresar el valor total que el proveedor de actuaria indica en el estudio.
- Costo Laboral Desahucio: Se deberá ingresar el valor total que el proveedor de actuaria indica en el estudio.
- Costo Financiero Desahucio: Se deberá ingresar el valor total que el proveedor de actuaria indica en el estudio.
- Base Ajuste Jubilación: Se deberá ingresar el valor que el proveedor de actuaria indica como Obligación a finales del año anterior que se va a ajustar. Ejemplo: Estamos en el 2020 y vamos a cerrar Balances 2019, se ajustará el 2019, por lo tanto, la obligación deberá corresponder al año 2019.
- Base Jubilación Costo Laboral: Se deberá incluir el valor que el proveedor actuarial nos indica como Costo Laboral del año 2019.
- Base Jubilación Costo Financiero: Se deberá incluir el valor que el proveedor actuarial nos indica como Costo Financiero del año 2019.
- Variación Jubilación: Se deberá incluir el valor total que el proveedor actuarial nos indica como variación del año 2019.
- Base Ajuste Desahucio: Se deberá ingresar el valor que el proveedor de actuaria indica como Obligación a finales del año anterior que se va a ajustar. Ejemplo: Estamos en el 2020

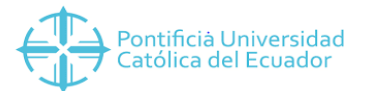

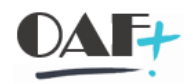

y vamos a cerrar Balances 2019, se ajustará el 2019, por lo tanto, la obligación deberá corresponder al año 2019.

- Base Desahucio Costo Laboral: Se deberá incluir el valor que el proveedor actuarial nos indica como Costo Laboral del año 2019.
- Base Desahucio Costo Financiero: Se deberá incluir el valor que el proveedor actuarial nos indica como Costo Financiero del año 2019.
- Variación Desahucio: Se deberá incluir el valor total que el proveedor actuarial nos indica como variación del año 2019.

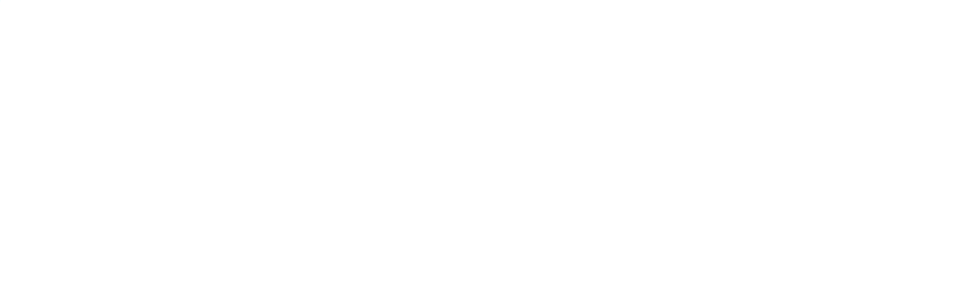

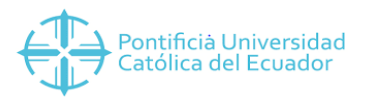

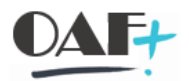

#### 4.2 Plantillas de Gestión

#### A. Plantilla de Pagos Complementarios

La Plantilla de Pagos Complementarios registra todos los devengos o pagos adicionales que tendrá un empleado de manera mensual, esta plantilla es usada para registrar de manera masiva ingresos adicionales al empleado.

El formato de la plantilla es el siguiente:

| Proyecto PUCE      |                      |                                      |                        |                        |                       |                    |                  |                         |            |                                                                      |
|--------------------|----------------------|--------------------------------------|------------------------|------------------------|-----------------------|--------------------|------------------|-------------------------|------------|----------------------------------------------------------------------|
| INFOTIPO 0014: Pag | o compleme           | ntario                               |                        |                        |                       |                    |                  |                         |            |                                                                      |
|                    | CÉDULA               |                                      |                        |                        |                       |                    |                  |                         |            |                                                                      |
| FORMATO            | Formato:<br>00000001 | Tabla de<br>Homologación<br>por Sede | Formato:<br>(AAAAMMDD) | Formato:<br>(AAAAMMDD) | Formato<br>:<br>20.50 | Valor Fijo:<br>USD | Formato:<br>9.50 | Tabla de Homologación   | Formato    | Puede usarse o no esta<br>columna, depende del<br>programa de cargue |
| DESCRIPCIÓN        | Numero de<br>cédula  | CC-Nómina                            | Fin de la validez      | Inicio de la validez   | Valor                 | Clave de moneda    | Cantidad         | Unidad de tiempo/medida | Referencia | Elemento Pep                                                         |
| NOMBRE DEL CAMPO   | PERNR                | SUBTY                                | ENDDA                  | BEGDA                  | BETRG                 | WAERS              | ANZHL            | ZEINH                   | BEGDA      |                                                                      |
| LONGITUD           | 8                    | 4                                    | 8                      | 8                      | 13.2                  | 5                  | 7.2              | 3                       | 21         |                                                                      |
|                    | 170000052            | 1000                                 | 31.01.2020             | 01.01.2020             | 100                   | USD                |                  |                         | Enero      |                                                                      |
|                    | 170000052            | 6000                                 | 31.01.2020             | 01.01.2020             |                       | USD                | 5                |                         | Antigüedad |                                                                      |

- Número de cédula: Se debe completar con el número de cédula del empleado, identificado por 10 caracteres.
- CC-Nómina: Se debe ingresar el concepto de nómina, identificado en el catálogo de cuentas, 4 caracteres.
- Fin de Validez: Se deberá registrar a fecha de fin del registro en formato DDMMAAAA.
- Inicio de validez: Se deberá registrar la fecha inicio del registro en formato DDMMAAAA.
- Valor: Se deberá ingresar en formato texto el valor correspondiente al pago adicional que se va a realizar.
- Clave de moneda: Siempre colocar USD.
- Cantidad: Se deberá ingresar la cantidad en caso de requerir, como por ejemplo datos de años o días.
- Unidad de tiempo/medida: Este campo permanecerá vacío.
- Referencia: No es un campo obligatorio, pero como control interno se puede colocar una referencia de hasta 21 caracteres.
- Elemento PEP: Se deberá incluir el elemento PEP al cuál hará referencia el CC-Nómina asignado, en caso de requerir líneas de datos con PEP y otras sin PEP, se deberá llenar dos plantillas distintas una con PEP y otras con el campo vacío, ya que SAP no lee la información de PEP si existen campos llenos y vacíos.

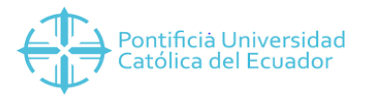

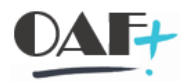

#### B. Plantilla de Descuentos

La Plantilla de Descuentos registra todos los rubros a descontar que tendrá un empleado de manera mensual, esta plantilla es usada para registrar de manera masiva descuentos que no son automáticamente calculados en el rol del empleado.

El formato de la plantilla es el siguiente:

| Proyecto PUCE     |                      |                        |                        |                                   |                                                                |                   |                    |                                        |
|-------------------|----------------------|------------------------|------------------------|-----------------------------------|----------------------------------------------------------------|-------------------|--------------------|----------------------------------------|
| INFOTIPO 9002: De | escuentos /          | Adicionales            |                        |                                   |                                                                |                   |                    |                                        |
|                   | CÉDULA               |                        |                        |                                   |                                                                |                   |                    |                                        |
| FORMATO           | Ejemplo:<br>00000001 | Formato:<br>(DDMMAAAA) | Formato:<br>(DDMMAAAA) | Tabla de Homologación<br>por Sede | Ejemplo:<br>1-Prestamo, 2-Pensión<br>Alimenticia, 3-Aportación | Ejemplo:<br>20.50 | Valor Fijo:<br>USD | Tabla de Homologacion de<br>Acreedores |
| DESCRIPCIÓN       | Número ID            | Inicio de la validez   | Fin de la validez      | CC-Nómina                         | Tipo de descuento                                              | Importe a pagar   | Moneda             | Número de interlocutor<br>comercial    |
| NOMBRE DEL CAMPO  | ICNUM                | BEGDA                  | ENDDA                  | LGART                             | ZTIDE                                                          | PAYLO             | LGART              | PARTNER                                |
| CLAVE             | S                    | S                      | S                      | S                                 | S                                                              | S                 | S                  | S                                      |
| TIPO DE DATOS     | CHAR                 | DATS                   | DATS                   | CHAR                              | CHAR                                                           | DEC               | CHAR               | CHAR                                   |
| LONGITUD          | 30                   | 8                      | 8                      | 4                                 | 1                                                              | 13.2              | 4                  | 10                                     |
|                   | 1717546388           | 01012018               | 31129999               | 2005                              | 1                                                              | 100.00            | USD                | 100000026                              |

- Número de ID: Se debe completar con el número de ID del empleado, identificado por o8 caracteres.
- Inicio de validez: Se deberá registrar la fecha inicio del registro en formato DDMMAAAA.
- Fin de Validez: Se deberá registrar a fecha de fin del registro en formato DDMMAAAA.
- CC-Nómina: Se debe ingresar el concepto de nómina, identificado en el catálogo de cuentas, 4 caracteres.
- Tipo de descuento: Se deberá ingresar el tipo que se ha asignado a cada concepto de descuento, el mismo deberá coincidir con aquellos tipos registrados en la transacción ZPYT\_VIEWS por Sociedad.
- Importe a pagar: Se deberá ingresar en formato texto el valor correspondiente al pago adicional que se va a realizar.
- Moneda: Siempre colocar USD.
- Número de Interlocutor Comercial: Se deberá incluir siempre el código de BP del empleado, en caso de ser un descuento que genera una CXP a algún proveedor específico se deberá incluir el BP del proveedor, en caso de ser un descuento propio del empleado se incluirá el BP del empleado, 10 caracteres.

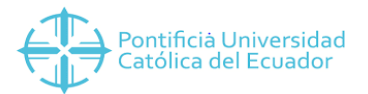

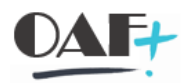

#### C. Plantilla de Préstamos

La Plantilla de Préstamos registra toda la información de los valores concedidos a los empleados ya sea por concepto de Préstamos personales o Copagos-Seguro médico.

Esta plantilla se usa para transferir los datos del sistema legado anterior a SAP a fin de que se registre por concepto y por rubro tanto de capital como de interés.

El formato de la plantilla es el siguiente:

| Proyecto PUCE                 |              |          |                      |                   |                             |                                      |           |                    |
|-------------------------------|--------------|----------|----------------------|-------------------|-----------------------------|--------------------------------------|-----------|--------------------|
| INFOTIPO 9007: Prestamos PUCE |              |          |                      |                   |                             |                                      |           |                    |
|                               |              |          |                      |                   |                             |                                      |           |                    |
| EORMATO                       | Ejemplo:     | Ejemplo: | Formato:             | Formato:          | Formato:                    | Formato:                             | Formato:  | Valor Fijo:        |
| FORMATO                       | 17000000     | COPA     | (DDMMAAAA)           | (DDMMAAAA)        | (DDMMAAAA)                  | 2500.24                              | 01        | USD                |
| DESCRIPCIÓN                   | No. Personal | Subtipo  | Inicio de la validez | Fin de la validez | ldentificación<br>de objeto | Importe de<br>préstamo<br>autorizado | % Interes | Clave de<br>moneda |
| NOMBRE DEL CAMPO              | PERNR        | SUBTY    | BEGDA                | ENDDA             | OBJPS                       | DARBT                                | INDIN     | WAERS              |
| CLAVE                         | S            | S        | S                    | S                 | N                           | S                                    | S         | S                  |
| TIPO DE DATOS                 | NUMC         | CHAR     | DATS                 | DATS              | CHAR                        | CURR                                 | CHAR      | CHAR               |
| LONGITUD                      | 8            | 4        | 8                    | 8                 | 2                           | 13.2                                 | 6.4       | 5                  |
|                               | 17000028     | COPA     | 01012018             | 31122018          | 01                          | 3000.00                              | 10        | USD                |

- Número de personal: Se debe completar con el ID de personal, identificado por 8 caracteres.
- Subtipo: Se deberá ingresar un código de 4 dígitos que identificará que tipo de préstamos es, COPA-Copagos, PUCE-Préstamos personales.
- Inicio de validez: Se deberá registrar la fecha inicio del registro en formato DDMMAAAA.
- Fin de Validez: Se deberá registrar a fecha de fin del registro en formato DDMMAAAA.
- Identificación de objeto: Se deberá registrar un código secuencial en función a la cantidad de préstamos que vaya obteniendo un empleado. Siempre identificado por dos dígitos.
- Importe de préstamo autorizado: Se registrará el valor total que otorga el empleador al empleado, identificado como Capital.
- % Interés: Se colocará el valor de interés al que se deberá hacer referencia el préstamo en mención.
- Clave de moneda: Siempre colocar USD.

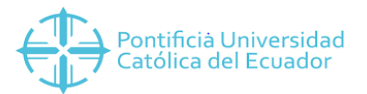

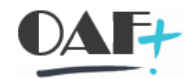

## 5 CONCILIACIÓN

A fin de que se haga una revisión posterior al cargue de Saldos Iniciales por el módulo de Nómina, se ha generado un Reporte el cual nos muestra los Saldos similar a los mostrados en el mayor contable, por persona, por cuenta contable, por periodo y documentos financieros generados al contabilizar.

Para poder reportar la información se deberá seguir los siguientes casos:

• Ingresar a la transacción ZPYT\_OPEN\_BALANCE

🜟 ZPYT\_OPEN\_BALANCE - Reporte Saldos HCM - FI

• Completar los parámetros y ejecutar

| Programa <u>T</u> ratar <u>P</u> asar a <u>S</u> ist | ema <u>A</u> yuda |                    |          |
|------------------------------------------------------|-------------------|--------------------|----------|
| 🔮 🔍 👻 🤤                                              | I 🗟 🔇 💽 I 🖨 K     | ) (# 1 2 2 2 1 M ( | 2   📀 🖳  |
| Saldos Iniciales Nómina -                            | Contabilidad      |                    |          |
|                                                      |                   |                    |          |
| Datos generales                                      |                   |                    |          |
| Sociedad                                             | 2000              |                    |          |
| Clase de documento                                   |                   | 😁                  |          |
| Nº documento                                         |                   | 合                  |          |
| Ejercicio                                            | 2019              | <b></b>            |          |
| Texto cab.documento                                  | PP0000001541      | 🐣                  |          |
|                                                      |                   |                    |          |
| Parametros adicionales                               |                   |                    |          |
| Fe.contabilización                                   | 01.05.2019        | a 31.05.2019       | <b></b>  |
| Cuenta de mayor                                      |                   | а                  | <b>🔿</b> |
|                                                      |                   |                    |          |
| Tipo de Salida                                       |                   |                    |          |
| Cuenta de Mayor                                      |                   |                    |          |
| Numero de Personal                                   | 1                 |                    |          |

• Una vez ejecutada la transacción se podrá hacer uso de la información generada en el reporte, mediante filtros o descargas en Excel.

| Lora                                                                                                    | Tracar Basa | ra <u>O</u> pcione | is <u>S</u> istema | Ауида         |                 |            |              |                        |                  |                         |                       |                    |  |
|----------------------------------------------------------------------------------------------------|-------------|--------------------|--------------------|---------------|-----------------|------------|--------------|------------------------|------------------|-------------------------|-----------------------|--------------------|--|
| <ul> <li>Image: Image: Ima</li></ul> |             | • « 🛛              | 🜏 🔗 😡              | <b>⊖ M</b> (≬ | ຄອມຄ            | <b>.</b> . |              |                        |                  |                         |                       |                    |  |
| Reporte Saldos HCM - FI                                                                                                    |             |                    |                    |               |                 |            |              |                        |                  |                         |                       |                    |  |
| 9                                                                                                    | B   🛓 Ţ     | 7 🛛 🏂              | ()   A)   [        | s 😨   🎟 🕫     |                 |            |              |                        |                  |                         |                       |                    |  |
|                                                                                                    |             |                    |                    |               |                 |            |              |                        |                  |                         |                       |                    |  |
| Repor                                                                                                    | te Saldo    | s HCM -            | - FI               |               |                 |            |              |                        |                  |                         |                       |                    |  |
| Fecha de                                                                                                    | Ejecución:  |                    | 05.03.2            | 020           |                 |            |              |                        |                  |                         |                       |                    |  |
| No. Regis                                                                                                    | tros:       |                    | 20                 |               |                 |            |              |                        |                  |                         |                       |                    |  |
| E Soc                                                                                                    | Nº doc      | Fiercicio Clase    | Fecha doc          | Fecha contab  | Período Usuario | Referencia | Tyt cab doc  | Chy referencia No ners | Nombre Pos Ch/CT | Ind CME Ind D/H Ind imp | Texto                 | Σ Importe Asignac  |  |
| 2000                                                                                                    | 2000000000  | 2019 FA            | 30.04.2019         | 30.04.2019    | 4 ESILVA        | NOMSI00001 | PP0000001541 | 0000058497             | 14 50            | H                       | Impuesto a la Renta   | 3.013.55- 201904 ^ |  |
| 2000                                                                                                    | 2000000000  | 2019 FA            | 30.04.2019         | 30.04.2019    | 4 ESILVA        | NOMSI00001 | PP0000001541 | 0000058497             | 1 50             | н                       | Decimo Tercero        | 85,484.83- 201904  |  |
| 2000                                                                                                    | 2000000000  | 2019 FA            | 30.04.2019         | 30.04.2019    | 4 ESILVA        | NOMSI00001 | PP0000001541 | 0000058497             | 3 50             | н                       | Decimo Cuarto         | 33,069.46- 201904  |  |
| 2000                                                                                                    | 2000000000  | 2019 FA            | 30.04.2019         | 30.04.2019    | 4 ESILVA        | NOMSI00001 | PP0000001541 | 0000058497             | 6 50             | н                       | Vacaciones            | 124,899.41- 201904 |  |
| 2000                                                                                                    | 2000000000  | 2019 FA            | 30.04.2019         | 30.04.2019    | 4 ESILVA        | NOMSI00001 | PP0000001541 | 0000058497             | 10 50            | н                       | Jubilacion Patronal   | 717,717.61- 201904 |  |
| 2000                                                                                                    | 2000000000  | 2019 FA            | 30.04.2019         | 30.04.2019    | 4 ESILVA        | NOMSI00001 | PP0000001541 | 0000058497             | 12 50            | н                       | Desahucio             | 207,663.18- 201904 |  |
| 2000                                                                                                    | 2000000000  | 2019 FA            | 30.04.2019         | 30.04.2019    | 4 ESILVA        | NOMSI00001 | PP0000001541 | 0000058497             | 16 50            | н                       |                       | 50,239.09-         |  |
| 2000                                                                                                    | 2000000000  | 2019 FA            | 30.04.2019         | 30.04.2019    | 4 ESILVA        | NOMSI00001 | PP0000001541 | 0000058497             | 2 40             | S                       | Decimo Tercero        | 85,484.83 201904   |  |
| 2000                                                                                                    | 2000000000  | 2019 FA            | 30.04.2019         | 30.04.2019    | 4 ESILVA        | NOMSI00001 | PP0000001541 | 0000058497             | 4 40             | S                       | Decimo Cuarto         | 33,069.46 201904   |  |
| 2000                                                                                                    | 2000000000  | 2019 FA            | 30.04.2019         | 30.04.2019    | 4 ESILVA        | NOMSI00001 | PP0000001541 | 0000058497             | 5 40             | S                       | Fondo de Reserva IESS | 2,939.94 201904    |  |
| 2000                                                                                                    | 2000000000  | 2019 FA            | 30.04.2019         | 30.04.2019    | 4 ESILVA        | NOMSI00001 | PP0000001541 | 0000058497             | 7 40             | S                       | Vacaciones            | 124,899.41 201904  |  |
| 2000                                                                                                    | 2000000000  | 2019 FA            | 30.04.2019         | 30.04.2019    | 4 ESILVA        | NOMSI00001 | PP0000001541 | 0000058497             | 8 40             | S                       | IESS Patronal         | 29,638.80 201904   |  |
| 2000                                                                                                    | 2000000000  | 2019 FA            | 30.04.2019         | 30.04.2019    | 4 ESILVA        | NOMSI00001 | PP0000001541 | 0000058497             | 9 40             | S                       | Prestamos IESS        | 17,660.35 201904   |  |
| 2000                                                                                                    | 2000000000  | 2019 FA            | 30.04.2019         | 30.04.2019    | 4 ESILVA        | NOMSI00001 | PP0000001541 | 0000058497             | 11 40            | S                       | Jubilacion Patronal   | 717,717.61 201904  |  |
| 2000                                                                                                    | 2000000000  | 2019 FA            | 30.04.2019         | 30.04.2019    | 4 ESILVA        | NOMSI00001 | PP0000001541 | 0000058497             | 13 40            | S                       | Desahucio             | 207,663.18 201904  |  |
| 2000                                                                                                    | 2000000000  | 2019 FA            | 30.04.2019         | 30.04.2019    | 4 ESILVA        | NOMSI00001 | PP0000001541 | 0000058497             | 15 40            | S                       | Impuesto a la Renta   | 3,013.55 201904    |  |
| 2000                                                                                                    | 2000000001  | 2019 FA            | 30.04.2019         | 30.04.2019    | 4 ESILVA        | NOMS100002 | PP0000001541 | 0000058498             | 2 31             | н                       | IESS Patronal         | 29,638.80- 201904  |  |
| 2000                                                                                                    | 2000000001  | 2019 FA            | 30.04.2019         | 30.04.2019    | 4 ESILVA        | NOMS100002 | PP0000001541 | 0000058498             | 3 31             | н                       | Prestamos IESS        | 17,660.35- 201904  |  |
| 2000                                                                                                    | 2000000001  | 2019 FA            | 30.04.2019         | 30.04.2019    | 4 ESILVA        | NOMS100002 | PP0000001541 | 0000058498             | 1 31             | н                       | Fondo de Reserva IESS | 2,939.94- 201904   |  |
| 0000                                                                                                    | 2000000001  | 2010 64            | 30.04.2019         | 30.04.2019    | 4 ESTIVA        | NOMS100002 | PP0000001541 | 0000058498             | 4 40             | s                       |                       | 50 239 09          |  |

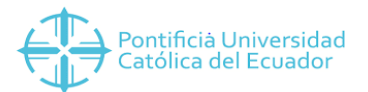

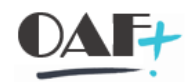

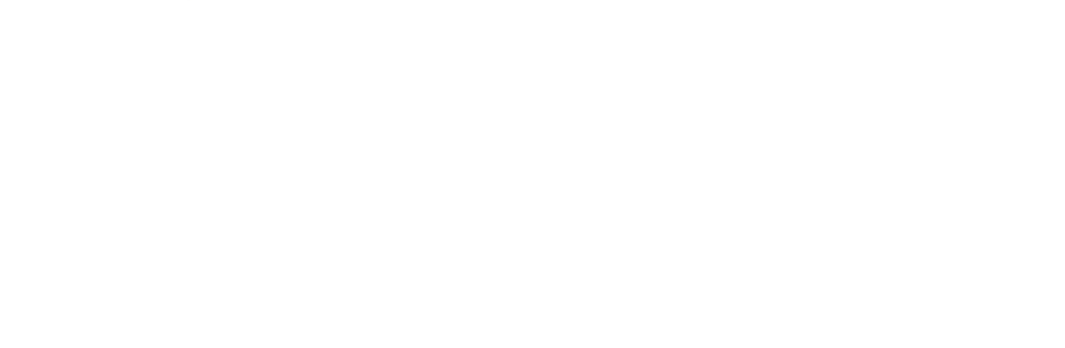